## Копирование

## Копирование всех файлов

Все видео, записанные на данный аппарат, будут скопированы. Вы также можете выбрать и скопировать только видео, которые никогда прежде не копировались.

 Выберите "СОЗДАТЬ ИЗ ВСЕГО" и нажмите ⊛.

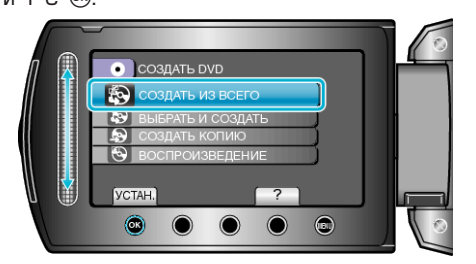

2 Выберите носитель, на который нужно осуществить копирование и нажмите ®.

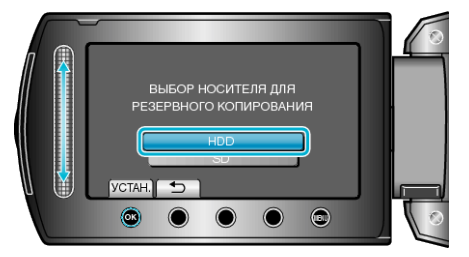

З Выберите необходимое меню и нажмите ∞.

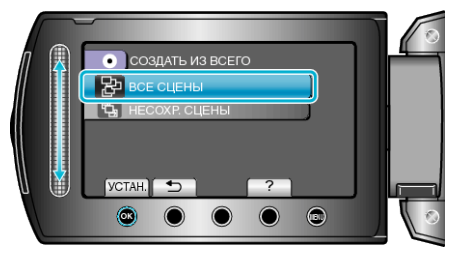

- Все видео с данного аппарата будут скопированы, когда выбрано "ВСЕ СЦЕНЫ".
- Видео, которые никогда не копировались, будут автоматически выбраны и скопированы, если выбрано "НЕСОХР. СЦЕНЫ".

4 Выберите "ВСЕ" и нажмите ∞.

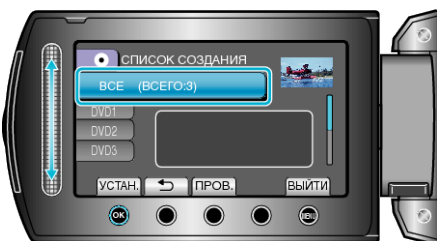

 Отобразится количество дисков, необходимое для копирования файлов.

Подготовьте нужное количество дисков.

- Нажмите "ПРОВ. ", чтобы проверить файл, который нужно скопировать.

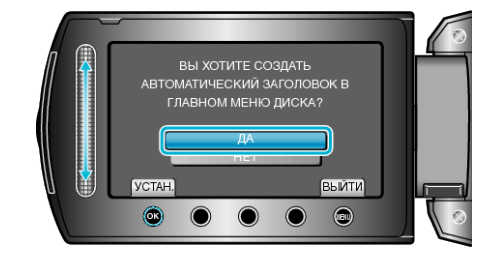

- Когда выбрано "ДА", видео с одинаковыми датами записи отображаются по группам.
- Когда выбрано "НЕТ", видео отображаются по датам записи.

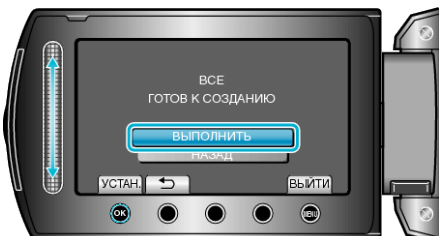

- Когда появится сообщение "ВСТАВЬТЕ СЛЕДУЮЩИЙ ДИСК", смените диск.
- 7 По завершении копирования нажмите ®.

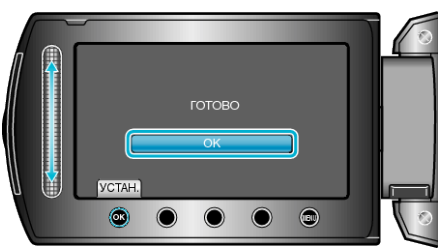

8 Закройте ЖК-монитор, а затем отключите USB-кабель.

## ПРЕДУПРЕЖДЕНИЕ:-

- Не выключайте питание и не отключайте USB-кабель до тех пор, пока копирование не будет завершено.
- Файлы, не отображаемые на экране указателя во время воспроизведения, не будут скопированы.

## ПРИМЕЧАНИЕ:---

 Чтобы проверить созданный диск, выберите "ВОСПРОИЗВЕДЕНИЕ" в шаге 1.